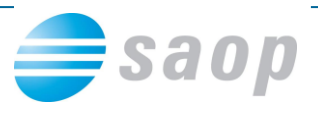

# Popravki lastnih izpisov QRD – kako oddate zahtevek za pomoč

#### Plačljiva pomoč – popravki lastnih izpisov

Kot smo vas obvestili, morate vsi tisti, ki želite, da vam pri oblikovanju vaših lastnih izpisov pomagamo, za to pomoč oddati zahtevek preko osebnega portala moj.saop.si. Na portalu izberite oddajo Novega zahtevka.

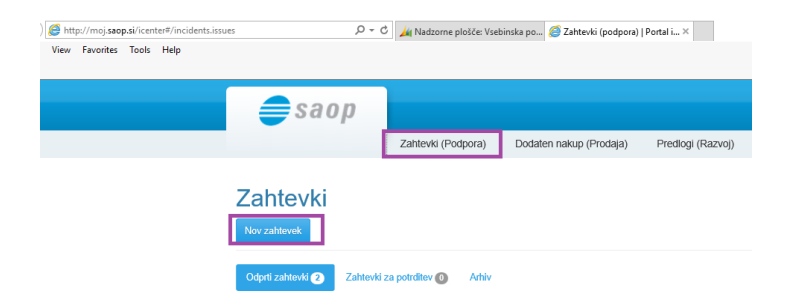

Obvezno izberite vrsto zahtevka Vsebinska podpora.

V polju Aplikacija izberite Poslovno informacijski sistem iCenter.

Vpišite številko verzije, ki jo imate nameščeno.

Preverite, da imate v polju E-pošta vaš elektronski naslov – na ta naslov bomo poslali potrditev zahtevka ter da so pravilni podatki o telefonski številki, saj bomo le tako kontaktirali pravo osebo.

### POSLOVNO INFORMACIJSKI SISTEM iCenter

| Vrsta      | Vsebinska Podpora Tehnična pomoč                                                                                                    | Stik Jana B                         |
|------------|----------------------------------------------------------------------------------------------------|-------------------------------------|
| Aplikacija | POSLOVNO INFORMACIJSKI SISTEM iCenter 🔽                                                                                                    | Ime in priimek Jana Blažič          |
| Verzija    | 6.29                                                                                                    | Službeni telefon<br>Mobilni telefon |
| Naziv      | POSLOVNO INFORMACIJSKI SISTEM iCenter                                                                                                    | E-pošta : test@saop.si              |
| Prioriteta | Normalna                                                                                                    | Dosegljivost 16.00                  |
| Opis *     | Zelimo plačljivo oblikovanje za naslednje<br>obrazce:<br>Obračun storitev 10 razcev<br>Fakturiranje 11 prazcev<br>TDR – končni potr. gotov. prodaja:0 obrazcev |                                     |

#### Pomembno!

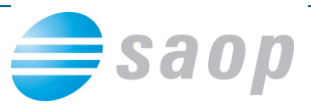

V polje **Opis** kopirajte spodnje besedilo pri čemer pri posamezni vrsti obrazca na prazno črto **vpišite število lastnih obrazcev**, za katere želite našo pomoč pri oblikovanju. V primeru, da števila obrazcev ne boste vpisali, se lahko zgodi, da vaš zahtevek ne bo prišel v prave roke !!!

Besedilo, ki ga kopirate:

Želimo plačljivo oblikovanje za naslednje obrazce:

Obračun storitev: \_\_\_\_obrazcev

Fakturiranje: \_\_\_\_\_ obrazcev

TDR - končni potr. gotov. prodaja: \_\_\_\_\_ obrazcev

TDR – davčni zav. gotov. prodaja: \_\_\_\_\_ obrazcev

#### Ko besedilo kopirate v zahtevek, na črte vpišite število obrazcev !!!

#### Kliknite na Shrani.

Zahtevek oddajte čimprej oziroma najkasneje do 20.11.2015. Storitev je plačljiva po rednem ceniku 55,30 € + DDV za 1 izpis. Po oddaji zahtevka vam bomo iz sistema na elektronski naslov, naveden v zahtevku, poslali zahtevek v potrditev.

Pravočasno prilagoditev lastnih izpisov proti plačilu zagotavljamo samo tistim, ki boste oddali naročila po zgoraj priloženih navodilih najkasneje do petka 20.11.2015 in do tega datuma tudi potrdili plačljivost!

#### Kako potrdite zahtevek

Na elektronski naslov iz stika na zahtevku boste prejeli elektronsko sporočilo s povezavo do zahtevka na portalu. Kliknete na povezavo in se prijavite na portal moj.saop.si. Kliknete na Zahtevki, nato na Zahtevki za potrditev. Tu čaka zahtevek, da ga potrdite. Kliknete na Potrdi.

|              |                                     | esaop    |          |  |
|--------------|-------------------------------------|----------|----------|--|
| Zahte        | vki                                 |          |          |  |
| Odprti zahte | vki 2 Zahtevki za potrditev 1 Arhiv |          |          |  |
|              | Noriu                               | Produkt  | Področie |  |
|              | INdZIV                              | 1 Todala |          |  |

Odpre se vsebina zahtevka za potrditev. Tu še enkrat kliknete na potrdi. S tem potrdite, da se s plačljivostjo strinjate. Avtomatizem poskrbi, da smo na Saop o tem obveščeni in na osnovi čakalne vrste pristopimo k reševanju.

## POSLOVNO INFORMACIJSKI SISTEM i(

| Vrsta      | ● Vsebinska Podpora 〇 Tehnična pomoč                                                  |                          |
|------------|---------------------------------------------------------------------------------------|--------------------------|
| Naziv      | POSLOVNO INFORMACIJSKI SISTEM iCenter                                                 | Ime in pri               |
| Aplikacija | POSLOVNO INFORMACIJSKI SISTEM iCenter                                                 | Službeni 1<br>Mobilni te |
| Verzija    | 6.29.000                                                                              | E-poŝta J                |
| Prioriteta | Normalna                                                                              | τ                        |
| Opis       | Želimo plačljivo oblikovanje za naslednje<br>obrazce:<br>Obračun storitev: 3 obrazcev | Oc                       |
| Potrdi Za  | Nazaj                                                                                 |                          |